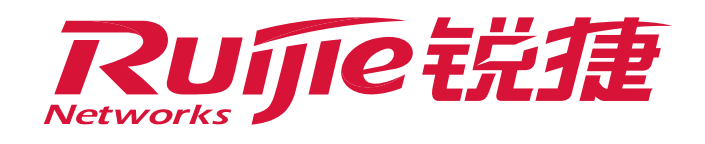

# Some Reyee AP can't be online on SON

# I. Applicable Scenarios

RAP or EAP series products of Reyee may not be discovered in a network. A L2 topology is taken as an example in this document to describe the troubleshooting of this issue.

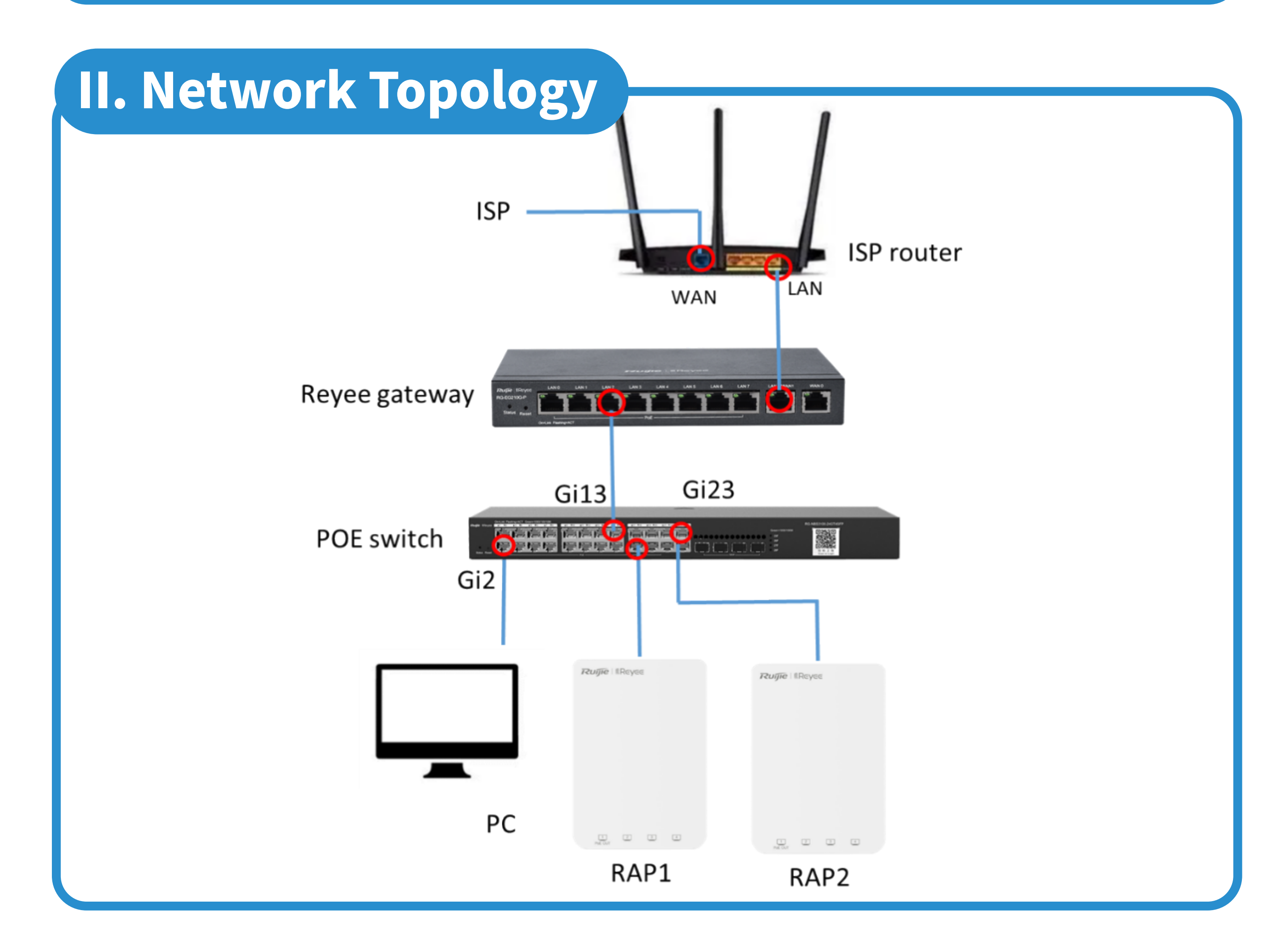

# III. Troubleshooting An AP failed to obtain an IP address (1) Check the link connectivity. (2) Check the DHCP server configuration. An AP obtains an incorrect IP address Check whether a router is connected to the intranet without authorization.

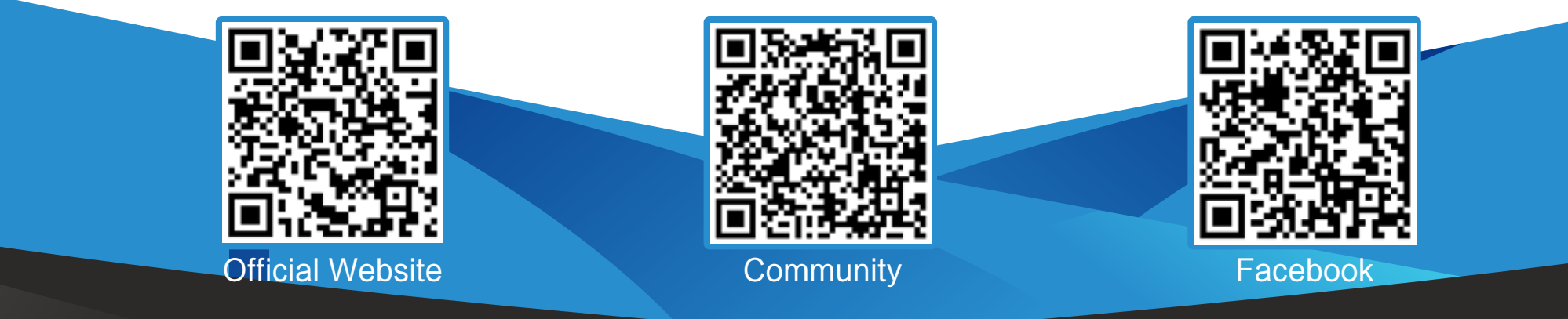

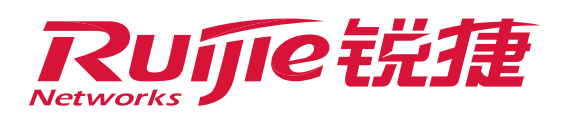

# **III. Troubleshooting**

3 An AP is connected to a self-organizing network (SON) of other devices

Restore the factory setting of the AP.

4 An AP is not located in the same network segment as the main device

Check whether the intranet is divided into multiple network segments. An AP cannot be connected to a SON by crossing a network segment.

# **IV. Configuration**

- (1)
- An AP failed to obtain an IP address.
- (1) Check the link connectivity.
  - Replace the target AP with a wired PC and test whether IP addresses can be obtained through the PC.
- A. If no IP address can be obtained, configure an IP address to test the gateway connectivity. If the gateway is unreachable, connect to a router for test. Confirm that the connection is normal and check whether the switch works normally. You can change the switch port or the switch for test.

- B. If IP addresses can be obtained, run the ping command to test whether other APs can be pinged. If not, L2 isolation is enabled on a port in the internal switch to limit other switch ports. Log in to the access switch and choose Security > Port Protection to check whether the port protection function is enabled on the corresponding port and causes communication failure between ports. If yes, disable the port protection function on the port. The AP can communicate with other APs.

| • NBS3100-<br>24GT4SFP-P                        | e: NBS3100 SN: IP Addres                                                    | ss: 192.168.111.8 MAC:   | () Reboot    |
|-------------------------------------------------|-----------------------------------------------------------------------------|--------------------------|--------------|
| Home VLAN Monitor $^{\sim}$                     | Ports $\checkmark$ L2 Multicast Security $\checkmark$ Advanced $\checkmark$ | Z Diagnostics Z System Z |              |
| Port Protection     The protected ports are isc | plated from each other.                                                     |                          |              |
| Port List                                       |                                                                             |                          | 🖉 Batch Edit |
|                                                 | Port                                                                        | Action                   |              |
|                                                 | Gi21                                                                        |                          |              |
|                                                 | Gi22                                                                        |                          |              |
|                                                 | Gi23                                                                        |                          |              |
|                                                 | Gi24                                                                        |                          |              |
|                                                 | Gi25                                                                        |                          |              |
|                                                 | Gi26                                                                        |                          |              |
|                                                 | Gi27                                                                        |                          |              |
|                                                 | Gi28                                                                        |                          |              |
| Total 28 10/page V                              | <b>1 2 3</b> > Go to page 3                                                 |                          |              |

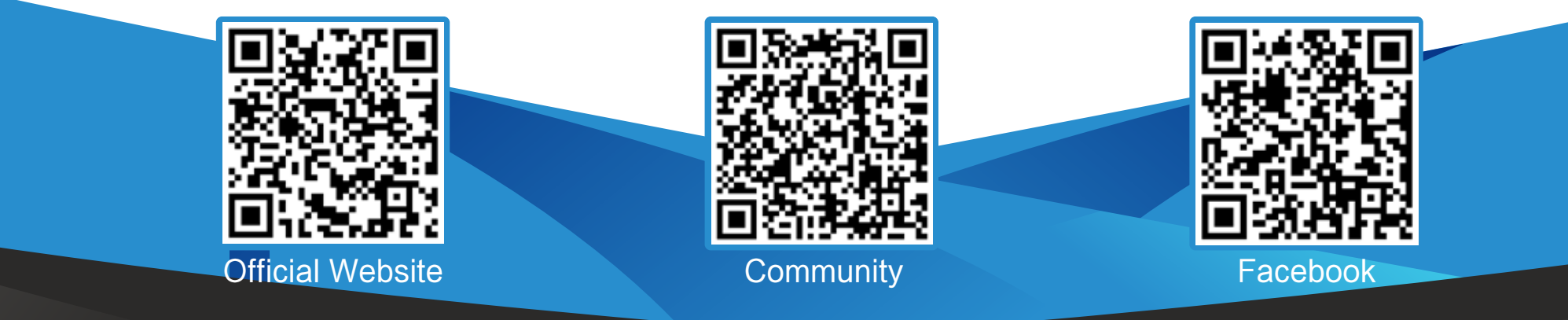

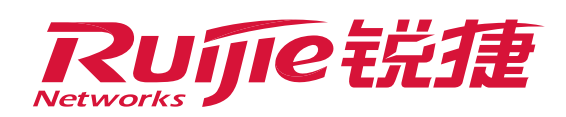

# **IV. Configuration**

(2) Check the DHCP server configuration. Check whether all DHCP addresses are allocated and cannot be released. Log in to the DHCP gateway and choose **Basics**> LAN Settings. The number of the IP addresses is 4 and they are all occupied. Increase the number of IP addresses so that they can be obtained through the AP.

|                                                                                                    | Router Hostname: EG105C<br>• EG105GW MAC: | IP: 172.26                                 | 5.5.237            | (U) Reboot             |
|----------------------------------------------------------------------------------------------------|-------------------------------------------|--------------------------------------------|--------------------|------------------------|
| Switcles   Switcles   Switcles   Network   In Settings   DHCP Clients   Static IP Addresses   DHCP Option   DHCP Option   DHCP Option   DHCP Option   DHCP Option   DHCP Option   DHCP Option   DHCP Option   DHCP Option   DHCP Server   Start   DHCP Count   Lease   DHCP Server   Start   DHCP Count   Lease   DHCP Server   Start   DHCP Count   Lease   DHCP Server   Start   DHCP Count   Lease   DHCH Delete Selected   DHCP Server   Start   DHCP Count   Lease   DHCH Delete Selected   DHCP Server   Start   DHCP Server   Start   DHCP Server   Start   DHCP Server   Start   DHCP Server   Start   DHCP Server   Start   DHCP Server   Start   DHCH Server   Start   DHCP Server   Start   DHCH Server   Start   DHCH Server   Start   DHCH Server   Start   DHCH Server   Start   DHCH Server   Start   DHCH Server   Start | Overview Basics ~ Security ~ Bel          | or Y VPN Y Advanced Y Diagnostics Y System | n ~                |                        |
| Switches   ** Network     ILAN Settings     Up to 8 entries can be added.     IP   Subnet Mask   VLAN ID   Remark   DHCP Server   Start   IP Count   Lease   Time(Min)   Action     192.168.110.1   255.255.255.0   Default VLAN                                                                                                    | LAN Settings DHCP Clients Static          | Addresses DHCP Option DNS Proxy            |                    |                        |
|                                                                                                    | <i>i</i> LAN Settings                     |                                            |                    | 0                      |
| Up to 8 entries can be added.         IP       Subnet Mask       VLAN ID       Remark       DHCP Server       Start       IP Count       Lease Time(Min)       Action         192.168.110.1       255.255.255.0       Default VLAN       -       Enabled       192.168.110.1       4       30       Edit Delete                                                                                                    | LAN Settings                              |                                            | +                  | Add Delete Selected    |
| IPSubnet MaskVLAN IDRemarkDHCP ServerStartIP CountLease<br>fme(Min)Action192.168.110.1255.255.0Default VLAN-Enabled192.168.110.1430Edit Delete                                                                                                    | Up to <b>8</b> entries can be added.      |                                            |                    |                        |
| 192.168.110.1       255.255.0       Default VLAN       -       Enabled       192.168.110.1       4       30       Edit       Delete                                                                                                    | IP Subnet Mas                             | VLAN ID Remark DHCP Server                 | Start IP Count Tim | ease Action<br>ne(Min) |
|                                                                                                    | <b>192.168.110.1 255.255.255</b> .        | Default VLAN - Enabled                     | 192.168.110.1 4    | 30 Edit Delete         |
| // Collance                                                                                                    |                                           |                                            |                    |                        |

An AP obtains an incorrect IP address.

Check whether a router is connected to the intranet without

### authorization.

Check whether the physical port of the switch is connected to a router without authorization, causing the AP to obtain IP addresses through the DHCP server connected to this router. Log in to the switch, click the **Security** tab, enable **DHCP Snooping**, select port 13, and click **Save**. Port 13 is the uplink port of the switch and is configured as a trusted port to ensure that DHCP data delivered through the uplink port can be normally transmitted.

| Switch         Hostname: NBS3100         SN:         IP Address: 192.168.111.8         MAC:           24GT45FP-P         VAC:         VAC:< | () Reboot |
|----------------------------------------------------------------------------------------------------|-----------|
| Home VLAN Monitor V Ports V L2 Multicast Security Advanced V Diagnostics V System V                                                                                                    |           |
| <ul> <li>DHCP Snooping</li> <li>Description: Enabling DHCP Snooping helps filter DHCP packets. The device only forwards DHCP request packets to the trusted port and DHCP response packets from the trusted port.</li> <li>Note: The port connected to the DHCP server is configured as the trusted port generally.</li> </ul>                                                                                                    |           |
| DHCP Snooping:                                                                                                    |           |
| Option 82:                                                                                                    |           |
| Select Trusted Port:                                                                                                    |           |
| Available Unavailable Aggregate 🕇 Uplink Copper Fiber                                                                                                    |           |
| 1 3 5 7 9 11 13 15 17 19 21 23                                                                                                    |           |
| 2 4 6 8 10 12 14 16 18 20 22 24 25 26 27 28                                                                                                    |           |
| Note: You can click and drag to select one or more ports. Select All Inverse Deselect                                                                                                    |           |
| Save                                                                                                    |           |
|                                                                                                    |           |
|                                                                                                    |           |

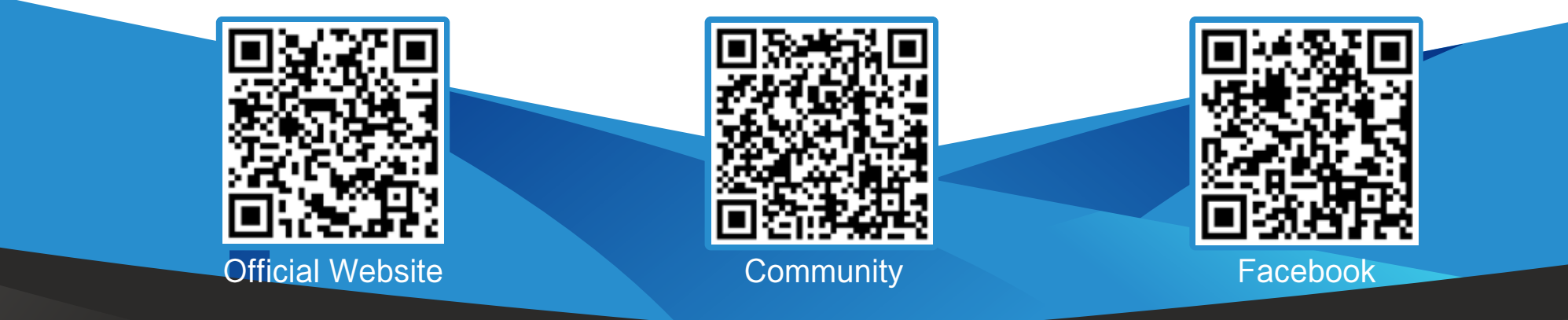

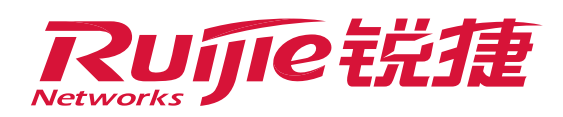

### **IV. Configuration**

3 An AP is connected to a SON of other devices. Restore the factory setting of the AP. If the AP is connected to a SON of other devices, Add to My Network is displayed on the interface. You need to reset the AP and connect it to the new SON.

| Rujje IRcycc                                                                                                    | test123 > EG105GW (Navini)                                                                                                    |    |                                                                                      | English ~ Ruijie Cloud 📓D | ownload App 🔞 Network Setup 🍓 Network Check 📺 Wa                                          | im 🕞 Log Out |
|----------------------------------------------------------------------------------------------------|----------------------------------------------------------------------------------------------------|----|--------------------------------------------------------------------------------------|---------------------------|-------------------------------------------------------------------------------------------|--------------|
| Cline Clients  Clients  Clien | Vest123 > EGI05GW (Manual) O     Network List   Every network varies in devices and configuration. Vo   My Network   test123 (4 devices)   Model   Fouter EG105GW (Master)   AP   RAP2260(E)   Switch: NBS3100-24GT4SEP-P   Guiter: RG-ES209GC-P     Other Network   Router RAP (1 devices)   Model | SN | Vetwork.<br>IP<br>192.168.111.1<br>192.168.111.200<br>192.168.111.8<br>192.168.10.87 | MAC                       | Software Ver<br>SwiTCH_3.0(1)811P31,Release(08130616)<br>ESW_1.0(1)81P3,Release(07200415) | en Elog Out  |
| « Collanse                                                                                                    | RAP1200(E)                                                                                                    |    | 192.168.111.100                                                                      |                           | ReyeeOS 1.55.1914                                                                         | 6            |
| «Collapse                                                                                                    |                                                                                                    |    |                                                                                      |                           |                                                                                           |              |

An AP is not located in the same network segment as the main device.

Check whether the intranet is divided into multiple network segments. An AP cannot be connected to a SON by crossing a network segment.

An AP is connected to a SON in broadcast mode and this cannot be implemented crossing networks. To enable SON connection crossing a network segment, log in to the DHCP gateway, for example, Reyee EG105GW, and disable the SON function of the gateway. Choose **Basics > LAN > DHCP Option** and configure the **Option 43** field as the IP address of the main AP in the format of #RJ#*main AP IP address*.

| Rujje Rcycc   | test123 > EG105GW O                                               | English 🗸 🛆 Ruijie Cloud | 뾃 Download App 🔌 | Wizard @Network Check | ங்∰Warn ⊟Log Out |
|---------------|-------------------------------------------------------------------|--------------------------|------------------|-----------------------|------------------|
| 응 Overview    | LAN Settings DHCP Clients Static IP Addresses DHCP Option         | DNS Proxy                |                  |                       |                  |
| ⊕ Basics      | DHCP Option<br>DHCP option settings are applied to all LAN ports. |                          |                  |                       | 0                |
| WAN           | DNS Server Example: 8,8,8,8, each separated by a space.           |                          |                  |                       |                  |
| LAN           | Option 43 #RJ#192.168.110.4 ②                                     |                          |                  |                       |                  |
| Port VLAN     | Option 138 Example: 1,1,1,1                                       |                          |                  |                       |                  |
| IPTV/VLAN     | Option 150 Example: T.T.T.T., each separated by a space.          |                          |                  |                       |                  |
| ⇔ Wireless    | Save                                                              |                          |                  |                       |                  |
| ⊘ Security ~  |                                                                   |                          |                  |                       |                  |
| ണ് Behavior ് |                                                                   |                          |                  |                       |                  |
| © VPN ∽       |                                                                   |                          |                  |                       | 6                |
| «Collapse     |                                                                   |                          |                  |                       |                  |

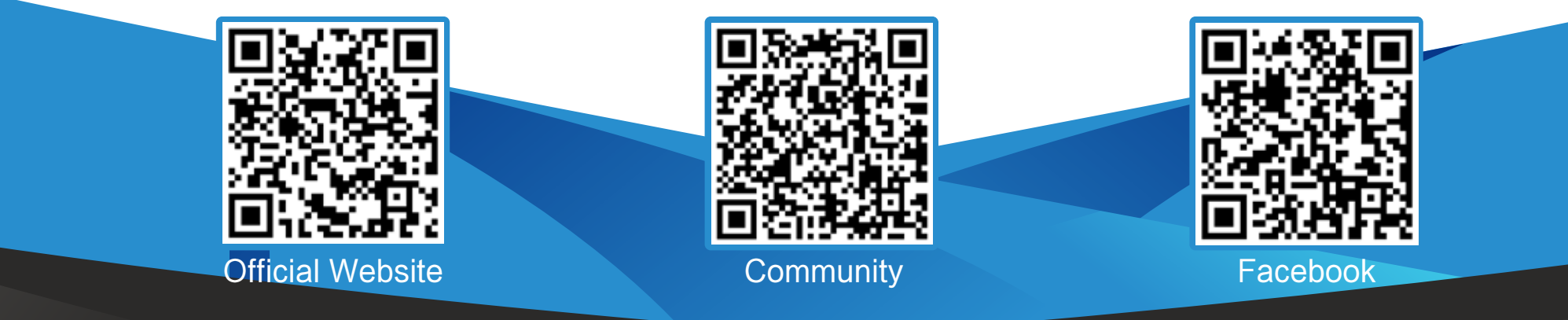

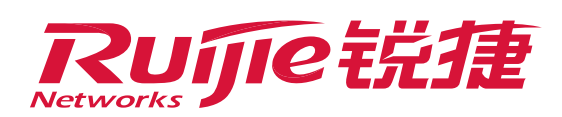

# V. Result Validation

If you add all Reyee devices to a SON, you can view all device information in the SON device list.

| Net Status ( Online Devices / Total ) | <u></u> | Router        | Switch          | -                               | Refresh O |
|---------------------------------------|---------|---------------|-----------------|---------------------------------|-----------|
|                                       | DHCP    | 1<br>Router   | 2/2<br>Switches | 2/2<br>APs                      |           |
| My Network                            |         |               |                 |                                 |           |
| test123 (5 devices)                   |         |               |                 |                                 | 795       |
| Model                                 | SN      | IP            | MAC             | Software Ver                    |           |
| Router EG105GW [Master]               | 1       | 192.168.110.1 |                 | ReyeeOS 1.55.1915               |           |
| Switch N853100-24GT4SFP-P             |         | 192.168.110.2 |                 | ReyeeOS 1.72.2130               |           |
| A P RAP2260(E)                        |         | 192.168.110.4 |                 | ReyeeOS 1.75.2429               |           |
| A P RAP1200(E)                        |         | 192.168.110.5 |                 | ReyeeOS 1.55.1914               |           |
| Switch RG-ES209GC-P                   |         | 192.168.110.3 | 6               | ESW_1.0(1)B1P3,Release(07200415 | 5         |
|                                       |         | Padiscount    | Chart Colum     |                                 |           |

Official Website ≫ https://www.ruijienetworks.com
 Community ≫ https://community.ruijienetworks.com
 Facebook ≫ https://www.facebook.com/ruijietac

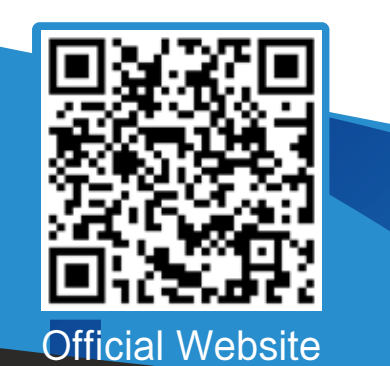

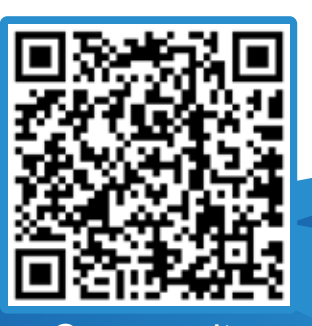

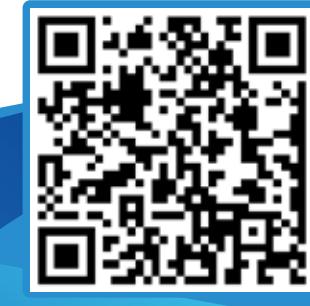

Community